# - Digital PerformerでHALion Sonicをマルチパートで使用する -

このマニュアルではSteinberg HALion SonicをMOTU DPにてマルチティンバー音源として使用する方法をご案内します。

# HALion SonicをMIDIマルチチャンネルで使う

#### Step.1

プロジェクトメニューより[トラックを追加] ->[インス トゥルメント]よりSteinberg HALion Sonicを選択し HALion Sonicを起動します。

| hbe HALion (ステレオ)                                                | Steinberg                                            | •                    |
|------------------------------------------------------------------|------------------------------------------------------|----------------------|
| nbe HALion Sonic (ステレオ)<br>nbe nberg Cl2+ 1-2 1 ・ - オーディオ        | <b>マー刀−</b><br>歌詞 ^℃                                 | ۍ<br>የእ              |
| nberg Cl2+ 1-2 1 ● ※オーディッ<br>nberg Cl2+ 1-2 1 ● ※オーディッ<br>※オーディッ | グラフィックエディター<br>イペントリスト<br>ドラムエディター<br>クイックスクライブエディター | ☆G<br>☆E<br>☆D<br>☆Q |
|                                                                  | サウンドバイト                                              | ΛB                   |

HALION SONIC

# Step.2

HALion Sonicが割り当てられたインストゥルメントト ラックが作成されている事を確認し、MIDIトラックのア ウトプットをHALion Sonicの各チャンネルに割り当てま す。

| ソロ免験 | 無                    |                  | - トラック名 1          |  |  |  |
|------|----------------------|------------------|--------------------|--|--|--|
|      | ✓ HALion Sonic-1     |                  | ✓ HALion Sonic-1-1 |  |  |  |
|      | IAC Driver           | ►                | HALion Sonic-1-2   |  |  |  |
|      | 未設定ポート               | Þ                | HALion Sonic-1-3   |  |  |  |
|      | 新規デバイスグループ           | HALion Sonic-1-4 |                    |  |  |  |
|      | Steinberg LIZ+ 1-2   | -                | HALION SONIC-1-5   |  |  |  |
|      | Steinberg Cl2+ 1-2 1 |                  | HALion Sonic-1-6   |  |  |  |
|      | Steinberg Cl2+ 1-2 1 |                  | HALion Sonic-1-7   |  |  |  |
|      | Steinberg Cl2+ 1-2 1 |                  | HALion Sonic-1-8   |  |  |  |
|      | Steinberg Cl2+ 1-2 1 |                  | HALion Sonic-1-9   |  |  |  |
| 3    | Steinberg Cl2+ 1-2 1 |                  | HALion Sonic-1-10  |  |  |  |
|      |                      |                  | HALion Sonic-1-11  |  |  |  |
|      |                      |                  | HALion Sonic-1-12  |  |  |  |
|      |                      |                  | HALion Sonic-1-13  |  |  |  |
|      |                      |                  | HALion Sonic-1-14  |  |  |  |
|      |                      |                  | HALion Sonic-1-15  |  |  |  |
|      |                      |                  | HALion Sonic-1-16  |  |  |  |

#### Step.3

右図のようにMIDIトラックへHALion Sonicが割り当て られ、利用することができます。

| ソロ免除 | アウトプット             | テイク | 有効 | カラー | トラック名          | 1 |
|------|--------------------|-----|----|-----|----------------|---|
|      |                    | 1   |    |     | * コンダクター       |   |
|      | HALion Sonic-1-1   | 1   |    |     | トラック-1         | - |
|      | HALion Sonic-1-2   | 1   |    |     | トラック-2         | - |
|      | HALion Sonic-1-3   | 1   |    |     | トラック-3         | - |
|      | HALion Sonic-1-4   | 1   |    |     | トラック-4         | - |
|      | HALion Sonic-1-5   | 1   |    |     | トラック-5         | - |
|      | HALion Sonic-1-6   | 1   |    |     | トラック-6         | - |
|      | HALion Sonic-1-7   | 1   |    |     | トラック-7         | - |
|      | HALion Sonic-1-8   | 1   |    |     | トラック-8         | - |
|      | HALion Sonic-1-9   | 1   |    |     | トラック-9         | - |
|      | HALion Sonic-1-10  | 1   |    |     | トラック-10        | - |
|      | HALion Sonic-1-11  | 1   |    |     | トラック-11        | - |
|      | HALion Sonic-1-12  | 1   |    |     | トラック-12        | - |
|      | HALion Sonic-1-13  | 1   |    |     | トラック-13        | - |
|      | HALion Sonic-1-14  | 1   |    |     | トラック-14        | - |
|      | HALion Sonic-1-15  | 1   |    |     | トラック-15        | - |
|      | HALion Sonic-1-16  | 1   |    |     | トラック-16        | - |
| 8    | Steinberg Cl2+ 1-2 | 1   | ٠  |     | HALion Sonic-1 |   |
|      | Steinberg Cl2+ 1-2 | 1   | ٠  |     | ~ オーディオ-1      |   |
|      | Steinberg Cl2+ 1-2 | 1   | ٠  |     | ~ オーディオ-2      |   |
|      | Steinberg Cl2+ 1-2 | 1   | ٠  |     | ~ オーディオ-3      |   |

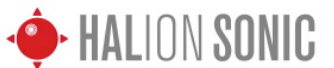

- Digital PerformerでHALion Sonicをマルチパートで使用する -

## HALion Sonicのサウンドをマルチ出力する

#### Step.1

HALion Sonicのマルチ出力はオーディオトラック、又は AUXトラックへ出力されます。ここではAUXトラックを 使用してHALion Sonicのマルチ出力を設定します。 プロジェクトメニューより[トラックを追加] ->[AUXト ラック]を選択します。

| t                | プロジェクト スタジオ                                                  | セットアップ                  | ウインドウ ヘルプ                                                          |
|------------------|--------------------------------------------------------------|-------------------------|--------------------------------------------------------------------|
| ) (C             | トラックを追加<br>類似トラックを追加<br>トラックの複製を作成<br>トラックを削除<br>コンダクタートラックを | ▶<br>^೫S<br>^೫D<br>編集 ▶ | MIDIトラック ①第M 1<br>モノオーディオートラック ①第A<br>ステレオオーディオトラック ①第S<br>サラウンド ▶ |
| - <del>-</del> + | トラックフォルダ<br>トラックグループ<br>トラックグループを編集                          | ጋ ሲን                    | インストルメントトラック<br>インストルメントを追加 てひ第<br>設定無しインストルメントを追加 ひ第1             |
| 59-<br>-1<br>-2  | シーケンス<br>チャンク<br>トラックウインドウ<br>シーケンスエディター                     | ►<br>☆C<br>☆T<br>☆S     | Auxトラック         今畿A           マスターフェーダートラック         今畿M            |
| -3 -4 -5 -6 7    | ミキシングポード<br>エフェクト<br>マーカー                                    | ☆M<br>☆F<br>☆K          |                                                                    |

### Step.2

作成されたAUXトラックのインプットよりHALion Sonicの出力を選択します。図ではステレオバンドル HALion Sonic 1 3-4を選択しています。

HALion Sonicは16ステレオ出力が可能です。Digital Performerはペアチャンネル表記になりますので、32 チャンネルまで表記されます。

[HALion Sonic] Out 2 = [DP]HALion Sonic 3-4 [HALion Sonic] Out 3 = [DP]HALion Sonic 5-6 [HALion Sonic] Out 16 = [DP]HALion Sonic 31-32

| Performer ファイル エディ             | トリンションド              |    | ロジェクト | マジオ        |
|--------------------------------|----------------------|----|-------|------------|
|                                | HALion Sonic-1 3-4   |    |       |            |
|                                | HALion Sonic-1 5-6   | A. |       |            |
|                                | HALion Sonic-1 7-8   |    |       |            |
|                                | HALion Sonic-1 9-10  |    |       | 27         |
|                                | HALion Sonic-1 11-12 |    |       | /////      |
|                                | HALion Sonic-1 13-14 |    |       | Sonic      |
|                                | HALion Sonic-1 15-16 |    |       |            |
| シーケンス ドラム MI                   | HALion Sonic-1 17-18 |    |       | <b>ウンド</b> |
|                                | HALion Sonic-1 19-20 |    |       |            |
|                                | HALion Sonic-1 21-22 |    |       | r 1        |
| <ul> <li>▼ シーケンスエンド</li> </ul> | HALion Sonic-1 23-24 |    |       |            |
| モニタ インブット しべた 軍歩 ソロ色策 アウ       | HALion Sonic-1 25-26 |    |       | 4          |
|                                | HALion Sonic-1 27-28 |    |       |            |
| ✓ 無                            | HALion Sonic-1 29-30 |    |       |            |
| Steinberg Cl2+1 (モノ)           | HALion Sonic-1 31-32 |    |       |            |
| Steinberg Cl2+ 2 (モノ)          | バス 1-2               |    |       |            |
| Steinberg Cl2+ 1-2 (ステレオ)      | バス 3-4               |    |       |            |
|                                | バス 5-6               |    |       |            |
| 新規モノバンドル ト                     | バス 7-8               |    |       |            |
| 新規ステレオパンドル 🕨                   | バス 9-10              |    |       |            |
| на                             | パス 11-12             |    |       |            |
| на 🕨 на                        | バス 13-14             |    |       |            |
| HA ha                          | パス 15-16             |    |       |            |
|                                |                      |    |       |            |

#### Step.3

インストゥルメントトラック + AUXトラック15、合計 で16トラックの異なる出力を設定することが可能です。

| Ŧ  | 0 | <u>P</u> |                      |   |   | HALion Sonic-1-14  | 1 |   | ・トラック-14       |  |
|----|---|----------|----------------------|---|---|--------------------|---|---|----------------|--|
| \$ | ٩ | <u>►</u> |                      | ► |   | HALion Sonic-1-15  | 1 |   | ♪ トラック-15      |  |
| \$ | ٩ | ≥        |                      | ► |   | HALion Sonic-1-16  | 1 |   | ♪ トラック-16      |  |
| \$ | ٩ |          |                      | ► | 8 | Steinberg Cl2+ 1-2 | 1 | • | HALion Sonic-1 |  |
| \$ | ٩ |          | HALion Sonic-1 3-4   | ► | 8 | Steinberg Cl2+ 1-2 | 1 | ٠ | Aux-1          |  |
| \$ | ٩ |          | HALion Sonic-1 5-6   | ► | S | Steinberg Cl2+ 1-2 | 1 | ۰ | Aux-2          |  |
| \$ | ٩ |          | HALion Sonic-1 7-8   | ► | S | Steinberg Cl2+ 1-2 | 1 | ٠ | Aux-3          |  |
| \$ | ٩ |          | HALion Sonic-1 9-10  | ► | 3 | Steinberg Cl2+ 1-2 | 1 | ٠ | Aux-4          |  |
| \$ | ٩ |          | HALion Sonic-1 11-12 | ► | 8 | Steinberg Cl2+ 1-2 | 1 | ٠ | Aux-5          |  |
| \$ | ٩ |          | HALion Sonic-1 13-14 | ► | 8 | Steinberg Cl2+ 1-2 | 1 | ٠ | Aux-6          |  |
| \$ | ٩ |          | HALion Sonic-1 15-16 | ► | 8 | Steinberg Cl2+ 1-2 | 1 | ٠ | Aux-7          |  |
| \$ | ٩ |          | HALion Sonic-1 17-18 | ► | 8 | Steinberg Cl2+ 1-2 | 1 | ٠ | Aux-9          |  |
| \$ | ٩ |          | HALion Sonic-1 19-20 | ► | S | Steinberg Cl2+ 1-2 | 1 | ٠ | Aux-8          |  |
| \$ | ٩ |          | HALion Sonic-1 21-22 | ► | S | Steinberg Cl2+ 1-2 | 1 | ٠ | 4 Aux-10       |  |
| \$ | ٩ |          | HALion Sonic-1 23-24 | ► | 3 | Steinberg Cl2+ 1-2 | 1 | ۰ | 4 Aux-11       |  |
| \$ | ٩ |          | HALion Sonic-1 25-26 | ► | 3 | Steinberg Cl2+ 1-2 | 1 | ٠ | 4 Aux-12       |  |
| \$ | 6 |          | HALion Sonic-1 27-28 | ► | 8 | Steinberg Cl2+ 1-2 | 1 | ٠ | 1 Aux-13       |  |
| \$ | 5 |          | HALion Sonic-1 29-30 | ► | 8 | Steinberg Cl2+ 1-2 | 1 | ٠ | Aux-14         |  |
| \$ | ٩ |          | HALion Sonic-1 31-32 | ► | 8 | Steinberg Cl2+ 1-2 | 1 | ٠ | 1 Aux-15       |  |
|    |   |          |                      |   |   |                    |   |   |                |  |

#### Step.4

HALion Sonicでは、[Mix]ページを開き、画面右端の Outputを選択します。 各トラックの出力先をここで設定します。

|          | FX1 | FX2 | FX3 | FX4 | Output  |
|----------|-----|-----|-----|-----|---------|
| = (      |     |     |     |     | Main 🔻  |
| = (      |     |     |     |     | Out 2 🔻 |
| = (      |     |     |     |     | Main 🔻  |
| = (      |     |     |     |     | Main    |
| <u> </u> |     |     |     |     | Out 2   |
|          |     |     |     |     | Out 3   |
| = (      |     |     |     |     | Out 4   |
| = (      |     |     |     |     | Dut 5   |

各DAWソフトウェアの使用方法詳細につきましては、各メーカー(代理店)様へ問い合わせくださいますようお願いします。 2010年9日 セマハ株式会社 FKB・